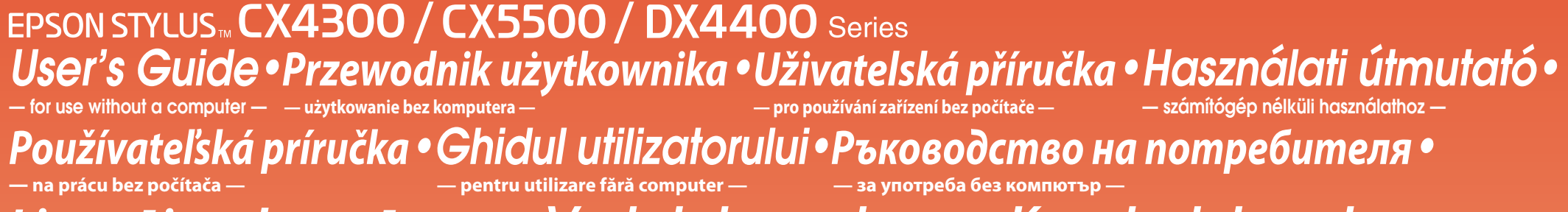

Lietotāja rokasgrāmata • Vartotojo vadovas • Kasutusjuhend — lietošanai bez datora — - naudojimui be kompiuterio -

2

Without Borders • Bez obramowania • Bez okrajů • Szegély nélkül • Bez okrajov • Fără margini •

- kasutamine ilma arvutita -

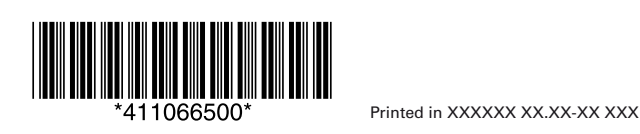

Loading Paper • Ładowanie papieru • Vkládání papíru • Papír betöltése • Vkladanie papiera • Încărcarea hârtiei •Зареждане на хартия •Рарīra ievietošana •Popieriaus įdėjimas •Paberi sisestamine

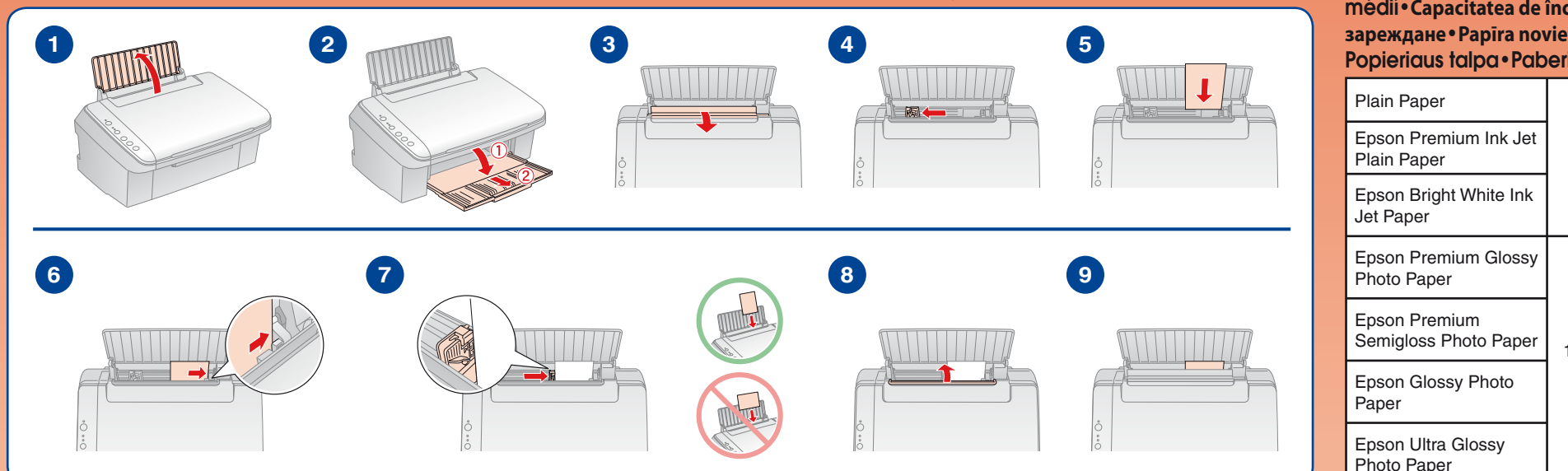

Зареждане на оригинал •Oriģinālā dokumenta novietošana •Originalo įdėjimas •Originaaldokumendi asetamine seadmesse

3

Placing an Original • Umieszczanie oryginału • Vkládání originálu • Az eredeti elhelyezése • Vloženie originálu • Amplasarea originalului •

Copying • Kopiowanie • Kopírování • Másolás • Kopírovanie • Copierea • Konupaнe • Kopēšana • Kopijavimas • Kopeerimine

4

Loading Capacity • Pojemność podajnika • Kapacita • Kapacitás • Kapacita jednotlivých médií • Capacitatea de încărcare • Капацитет на зареждане • Papīra novietnes ietilpība •

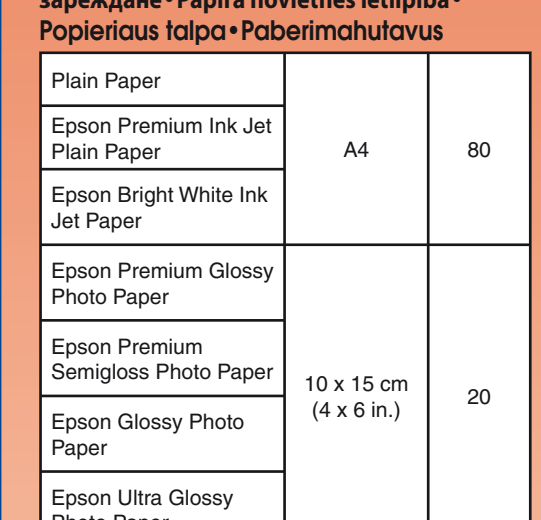

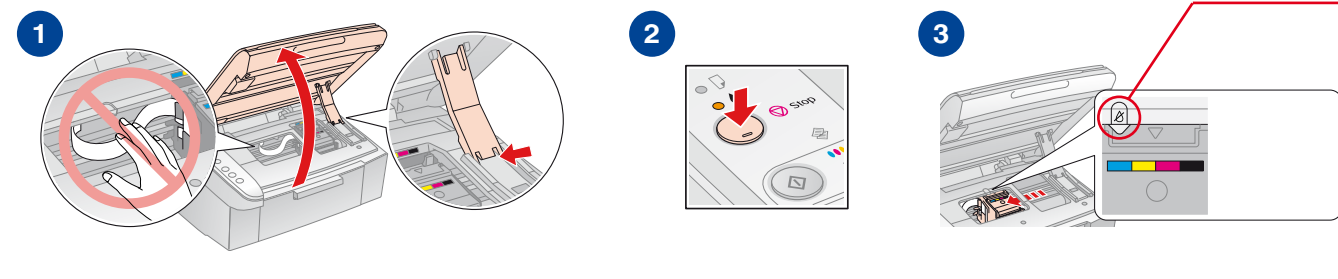

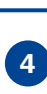

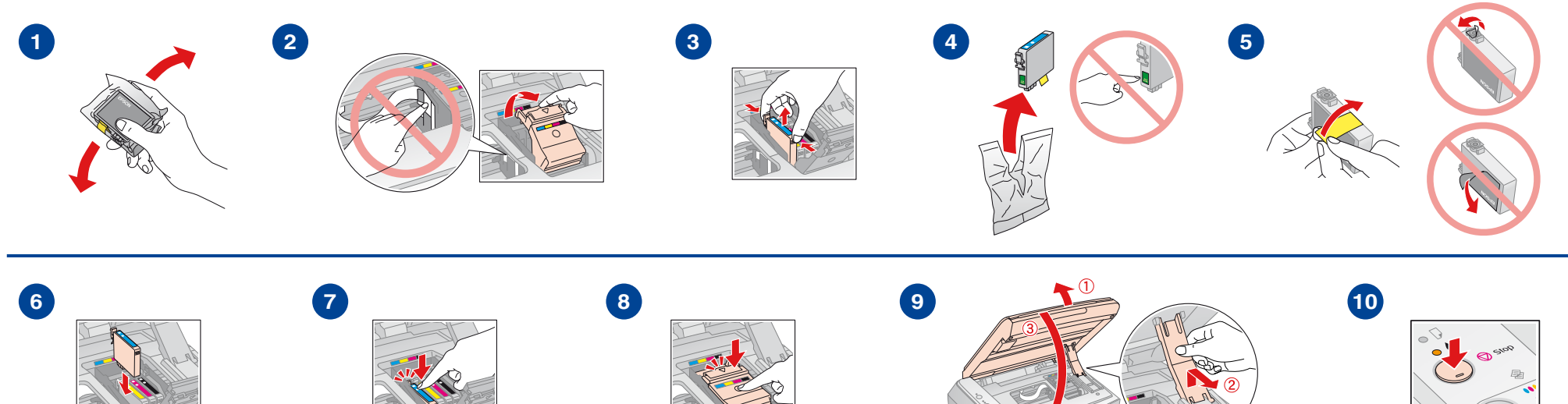

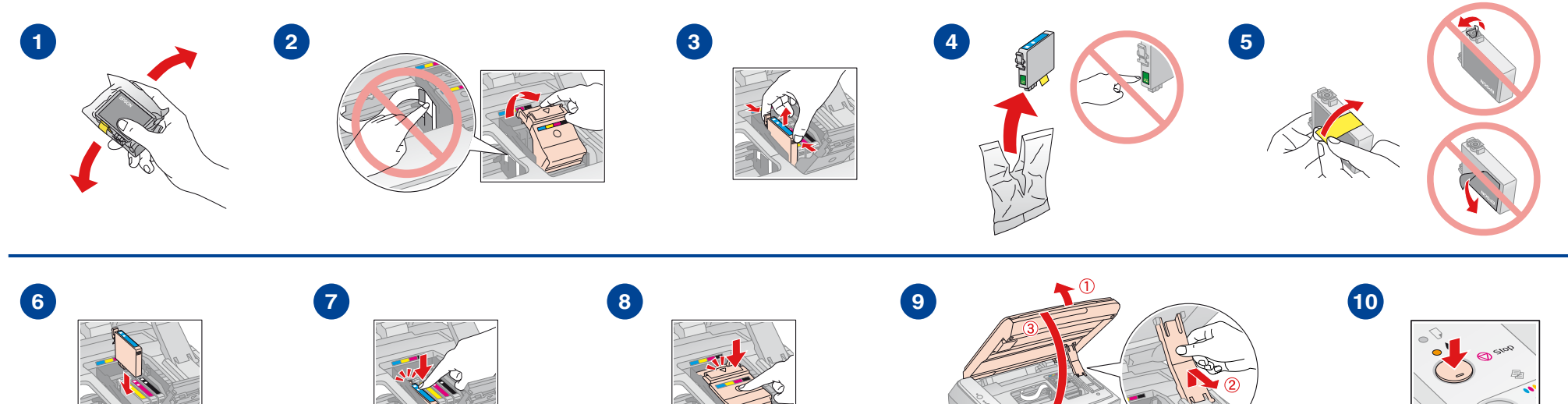

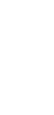

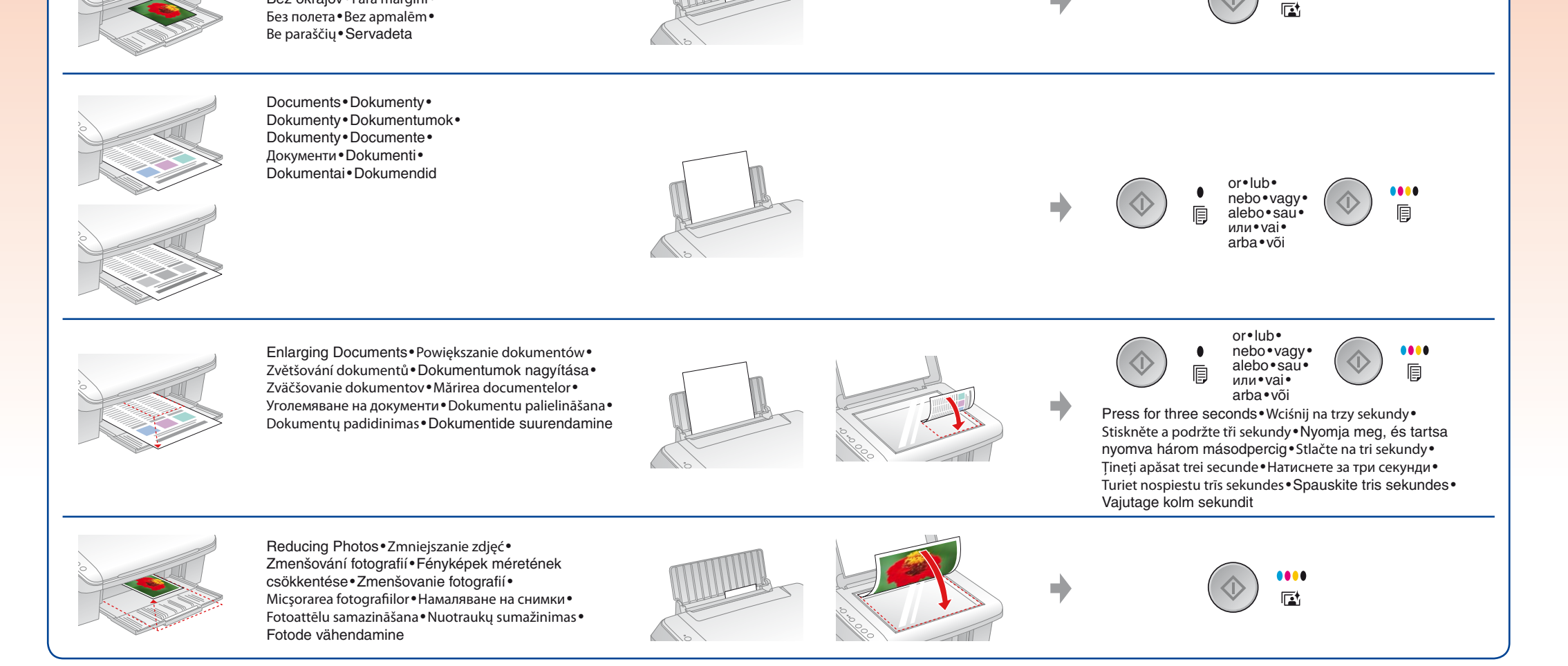

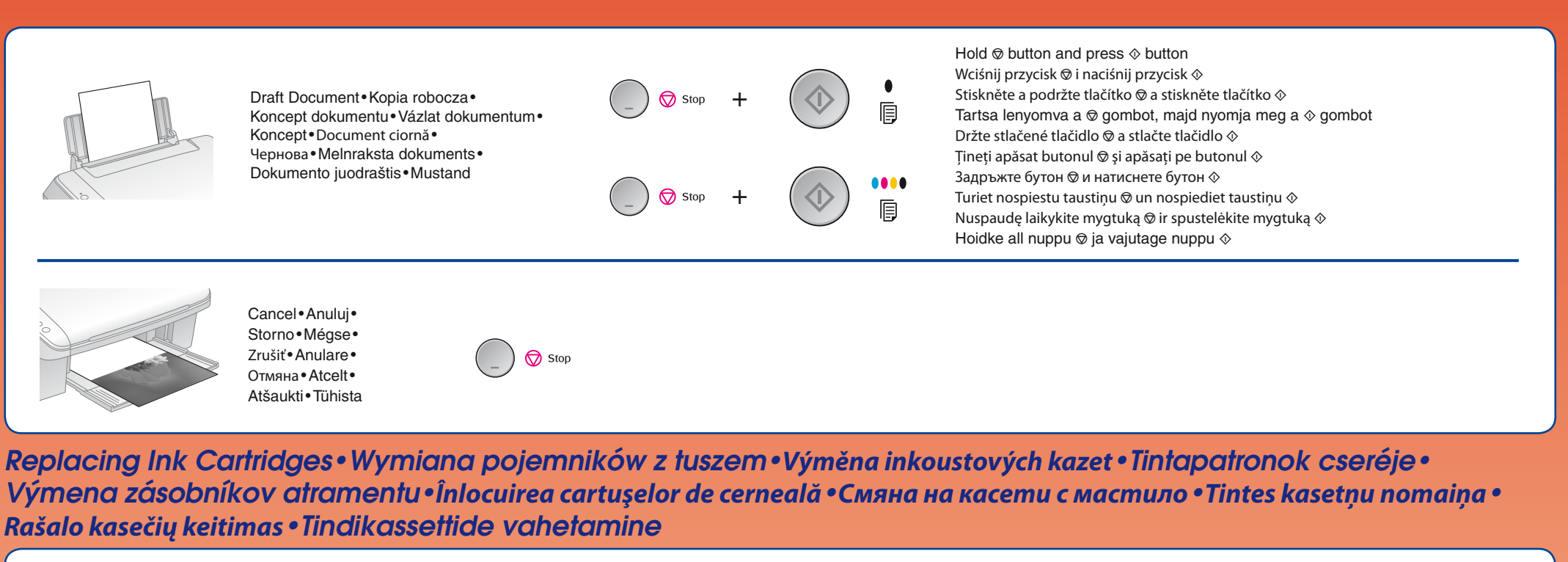

Checking Low 🐇 • or Empty • • Ink Cartridges • Sprawdzanie wyczerpujących się 🐇 • Iub pustych • • pojemników z tuszem • Kontrola docházejících 🌾 🜢 nebo prázdných 🔹 🜢 inkoustových kazet • A kifogyóban lévő 🌾 🜢 vagy kifogyott • 🔸 tintapatronok ellenőrzése • Kontrola takmer prázdnych 🐐 alebo prázdnych 🔹 zásobníkov atramentu • Verificarea cartuşelor de cerneală cu nivel scăzut 🕯 alebo prázdnych • Azasobníkov atramentu • Verificarea cartuşelor de cerneală cu nivel scăzut 🕯 alebo prázdnych • Azasobníkov atramentu • Verificarea cartuşelor de cerneală cu nivel scăzut 🕯 alebo prázdnych • Azasobníkov atramentu • Verificarea cartuşelor de cerneală cu nivel scăzut 🕯 a sau goale • Azasobníkov atramentu • Verificarea cartuşelor de cerneală cu nivel scăzut 🖗 • Azasobníkov atramentu • Verificarea cartuşelor de cerneală cu nivel scăzut 🖗 • Azasobníkov atramentu • Verificarea cartuşelor de cerneală cu nivel scăzut 🖗 • Azasobníkov atramentu • Verificarea cartuşelor de cerneală cu nivel scăzut 🖗 • • • Проверка на привършващи 🐳 🌢 или празни • 🜢 касети с мастило • Pārbaude, vai tintes kasetnes nav gandrīz tukšas 🏜 🌢 vai pavisam tukšas • 🜢 • Besibaigiančių 💱 🌢 ar tuščių 🔹 🜢 rašalo kasečių patikrinimas • Peaaegu tühjade 💱 🌢 või tühjade 🍨 🌢 tindikassettide kontrollimine

> The & mark indicates a low or expended ink cartridge Znak & wskazuje na wyczerpywanie lub wyczerpanie się pojemnika z tuszem Značka & ukazuje docházející nebo prázdnou inkoustovou kazetu. Az & jelzi a kifogyóban lévő vagy kifogyott tintapatronokat. Značka & označuje míňajúci sa alebo spotrebovaný zásobník atramentu. & indică un cartuș de cerneală cu nivel scăzut sau consumat. Символът 🖉 показва привършваща или празна касета с мастило. Zīme & norāda uz to, ka tintes kasetne ir gandrīz tukša vai tukša. Simbolis & informuoja apie besibaigiančią arba tuščią rašalo kasetę. Märk & tähistab tühjenenud või kasutatud tindikassetti

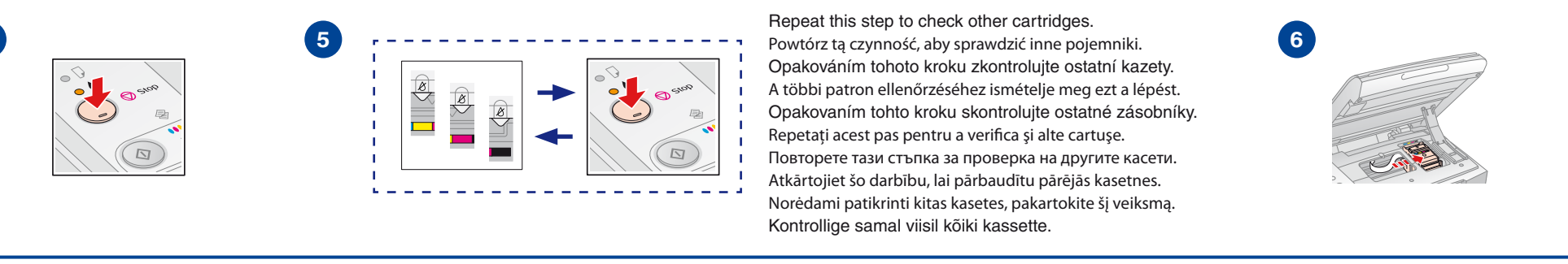

Removing and Installing Ink Cartridges • Wyjmowanie i instalacja pojemników z tuszem • Vyjmutí a instalování inkoustových kazet • Tintapatronok eltávolítása és behelyezése • Vytiahnutie a inštalácia zásobníkov atramentu • Scoaterea și instalarea cartușelor de cerneală • Изваждане и поставяне на касети с мастило • Tintes kasetņu izņemšana un uzstādīšana • Rašalo kasečių išėmimas ir įdėjimas • Tindikassettide eemaldamine ja paigaldamine

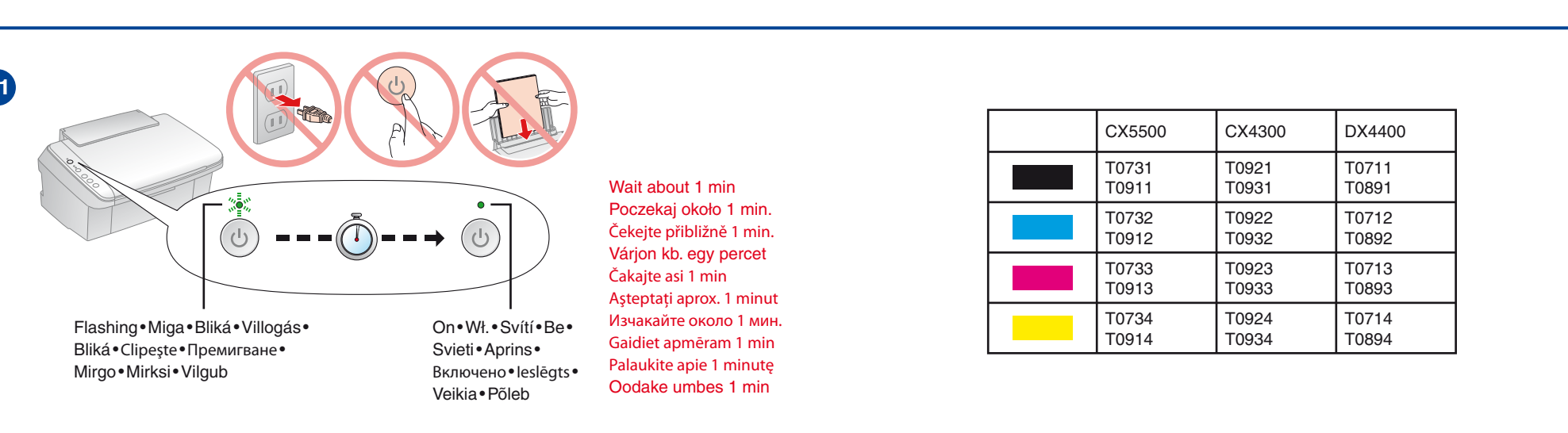

| Lights•Diday•Indikatory•<br>Jelzőfények•Svieti•<br>Indicatoare luminoase•Лампи•<br>Signällampiņas•Lemputės•Tuled                                                                                                    | Cause • Przyczyna • Pricina • Ok • Pricina •<br>Cauză • Причина • Cēlonis • Priežastis •<br>Põhjus                                                                                                    | Solution • Rozwiązanie • Reseni • Megoldas • Riesenie • Soluție • Pemenie • Risinajums • Sprendimas • Lanendus                                                                                                    |
|----------------------------------------------------------------------------------------------------|----------------------------------------------------------------------------------------------------|----------------------------------------------------------------------------------------------------|
| • -                                                                                                    |                                                                                                    | <ul> <li>See Loading Paper on the front page.</li> <li>Patrz Ładowanie papieru na pierwszej stronie.</li> <li>Viz Vkládání papíru na přední stránce.</li> <li>Lásd a Papír betöltése című részt az első oldalon.</li> <li>Pozri časť Vloženie papiera na prednej strane.</li> <li>Consultați Încărcarea hârtiei prezentată pe prima pagină.</li> <li>Вижте Зареждане на хартия на челната страница.</li> <li>Sk. Papīra ievietošana pirmajā lappusē.</li> <li>Žr. Popieriaus įdėjimas pirmame puslapyje.</li> <li>Vt esilehel jaotist Paberi sisestamine.</li> </ul>                                                                                                    |
| *∎* ●                                                                                                    |                                                                                                    | Prepare a new ink cartridge.<br>Przygotuj nowy pojemnik z tuszem.<br>Připravte si novou inkoustovou kazetu.<br>Készítsen elő egy új tintapatront.<br>Pripravte si nový zásobník atramentu.<br>Pregătiți un nou cartuş de cerneală.<br>Подгответе нова касета с мастило.<br>Sagatavojiet jaunu tintes kasetni.<br>Pasiruoškite naują rašalo kasetę.<br>Valmistage ette uus tindikassett.                                                                                                    |
| •                                                                                                    |                                                                                                    | <ul> <li>See Replacing Ink Cartridges on the front page.</li> <li>Patrz Wymiana pojemników z tuszem na pierwszej stronie.</li> <li>Viz Výměna inkoustových kazet na přední stránce.</li> <li>Lásd a Tintapatronok cseréje című részt az első oldalon.</li> <li>Pozri časť Výmena atramentových zásobníkov na prednej strane.</li> <li>Consultați Înlocuirea cartuşelor de cerneală prezentată pe prima pagină.</li> <li>Вижте Смяна на касети с мастило на челната страница.</li> <li>Sk. Tintes kasetņu nomaiņa pirmajā lappusē.</li> <li>Žr. Rašalo kasečių keitimas pirmame puslapyje.</li> <li>Vt esilehel jaotist Tindikassettide vahetamine.</li> </ul>                                                                                                    |
|                                                                                                    |                                                                                                    | <ul> <li>If the light is still on or flashing after you replace the cartridge, try the procedure below.</li> <li>Jeśli dioda świeci się lub miga po wymianie pojemnika z tuszem, wykonaj poniższe kroki.</li> <li>Pokud tento indikátor svítí nebo bliká i po výměně kazety, vyzkoušejte následující postup.</li> <li>Ha a jelzőfény a tintapatron cseréje után is ég vagy villog, próbálja meg elvégezni az alul leírt eljárást.</li> <li>Ak po výmene zásobníka svetlo stále svieti alebo bliká, vykonajte postup uvedený nižšie.</li> <li>Dacă indicatorul luminos continuă să fie aprins sau să clipească şi după ce ați înlocuit cartuşul, încercați procedura de mai jos.</li> <li>Ak o namnara все още свети или премигва след като сте сменили касетата, опитайте процедурата, дадена по-долу.</li> <li>Ja signăllampiņa pēc kasetnes nomainišanas joprojām deg vai mirgo, pamēģiniet veikt šādas darbības.</li> <li>Jeigu lemputė tebešviečia ar tebemirksi po to, kai kasetę pakeitėte, atlikite toliau aprašytą procedūrą.</li> <li>Kui pärast kasseti vahetust jääb tuli põlema või vilkuma, toimige alltoodud joonise järgi.</li> </ul> |
| Other lights off           Inne diody wyłączone           Ostatní indikátory nesvítí           A többi jelzőfény nem világit           Ostatné svetlá sú vypnuté           Alte indicatoare luminoase           stinse           Други изключени лампи           Pařejäs signállampiņas           nedeg           Kitos lemputés nešviečia           Muud tuled ei põle | Sleep mode<br>Tryb uśpienia<br>Režim spánku<br>Alvó üzemmód<br>Režim spánku<br>Modul Repaus<br>Спящ режим<br>Snaudas režīms<br>Laukimo režimas<br>Uinakurežiim                                                                                                    | Press any button except the<br>button to wake the product.<br>Naciśnij dowolny przycisk oprócz<br>, aby włączyć urządzenie.<br>Stisknutím libovolného tlačítka vyjma tlačítka<br>probuďte zařízení.<br>A készülék felébresztéséhez nyomja meg az<br>gombot.<br>Stlačením ľubovoľného tlačidla, okrem tlačidla<br>, zrušte režim spánku.<br>Apăsați pe orice buton cu excepția butonului<br>pentru a reactiva produsul.<br>Натиснете който и да е бутон с изключение на бутон<br>за активиране на продукта.<br>Nospiediet jebkuru taustiņu, izņemot<br>, lai izstrādājumu no snaudas režīma pārslēgtu parastajā režīmā.<br>Norėdami vėl jjungti produktą naudoti, spustelėkite bet kurį mygtuką, išskyrus<br>Seadme ülesäratamiseks vajutage mis tahes nuppu, välja arvatud nuppu                                                                                                    |
| *∎* □                                                                                                    |                                                                                                    | <ul> <li>If the paper is not ejected, try the procedures below.</li> <li>Jeśli papier nie został wysunięty, wykonaj poniższe kroki.</li> <li>Pokud se papír nevysune, vyzkoušejte následující postupy.</li> <li>Ha a papír nem kerül kiadásra, próbálja meg elvégezni az alul leírt eljárást.</li> <li>Ak sa papier nevysunie, skúste nasledovné postupy.</li> <li>Dacă hârtia nu a fost evacuată, încercați procedura de mai.</li> <li>Ak ox хартията не се извади, опитайте процедурата, дадена по-долу.</li> <li>Ja papīrs netiek izstumts, pamēģiniet veikt šādas darbības.</li> <li>Jei popierius neišmetamas, atlikite toliau aprašytą procedūrą.</li> <li>Kui paberit ei väljastata, toimige alltoodud joonise järgi.</li> </ul>                                                                                                    |
|                                                                                                    |                                                                                                    | Turn off•Wyłącz•         Уурпоцt•Kapcsolja ki•         Уурпіte•Opriți•         Изключване•Izslēdziet•         Išjungti•Lülitage välja                                                                                                    |
|                                                                                                    |                                                                                                    | Turn off•Wyłącz•         Уурпоцt•Карсsolja ki•         Уурпіt•Оргіţi•         Изключване•Izslēdziet•         Išjungti•Lülitage välja                                                                                                    |
| All lights flashing<br>Wszystkie diody migają<br>Blikají všechny indikátory<br>Minden jelzőfény villog<br>Všetky svetlá blikajú<br>Toate indicatoarele<br>luminoase clipesc<br>Всички лампи премигват<br>Visas signāllampiņas mirgo<br>Mirksi visos lemputės<br>Kõik tuled vilguvad                                                                                     |                                                                                                    | A serious error has occurred. Contact your dealer.<br>Wystąpił poważny błąd. Skontaktuj się ze sprzedawcą.<br>Došlo k závažné chybě. Obratte se na prodejce.<br>Súlyos hiba történt. Forduljon a készülék eladójához.<br>Vyskytla sa závažná chyba. Obrátte sa na predajcu.<br>S-a produs o eroare gravă. Contactați furnizorul.<br>Възникнала е сериозна грешка. Обърнете се към магазина.<br>Radusies nopietna kļūda. Sazinieties ar tirdzniecības pārstāvi.<br>Įvyko rimta klaida. Susisiekite su pardavėju.<br>Tekkinud on tõsine viga. Võtke ühendust seadme edasimüüjaga.                                                                                                    |
| All lights on<br>Wszystkie diody się świecą<br>Všechny indikátory svítí<br>Minden jelzőfény világít<br>Všetky svetlá svietia<br>Toate indicatoarele<br>luminoase sunt aprinse                                                                                                    | Waste ink pad in the printer is saturated.<br>Poduszka na zużyty tusz jest nasączona.<br>Podložka pro zachytávání odpadního inkoustu je téměř nasycená.<br>Megtelt a nyomtató használtfesték-párnája.<br>Podložka na zachytávanie odpadového<br>atramentu je nasýtená.<br>Tamponul pentru cernealá in exces din imprimantă este saturat. | Contact your dealer to replace it.<br>Skontaktuj się ze sprzedawcą, aby dokonać wymiany.<br>Obratte se na prodejce.<br>Cseréltesse ki a nyomtatót értékesítő céggel.<br>Obrátte sa na predajcu, aby vám ju vymenil.<br>Contactați furnizorul pentru înlocuire.<br>Обърнете се към магазина за смяна.                                                                                                    |

Sazinieties ar tirdzniecības pārstāvi, lai to nomainītu.

Pöörduge selle vahetamiseks edasimüüja poole.

Susisiekite su pardavėju dėl jo pakeitimo.

Всички лампи светят

Visos lemputės šviečia

Kõik tuled põlevad

Visas signāllampiņas deg

ампонът за отработено мастило е напоен.

Printeri tindijääkide padi on küllastunud.

Printera izlietotās tintes spilventiņš ir piesātināts.

risotintas rašalo likučius sugeriantis padėkliukas.

## Error Indicators • Wskaźniki błędów • Indikátory chyb• Hibajelzők • Indikátory chýb • Indicatoare de eroare •Индикатори за грешки •Кļūdu indikatori • Klaidos indikatoriai • Veatähised

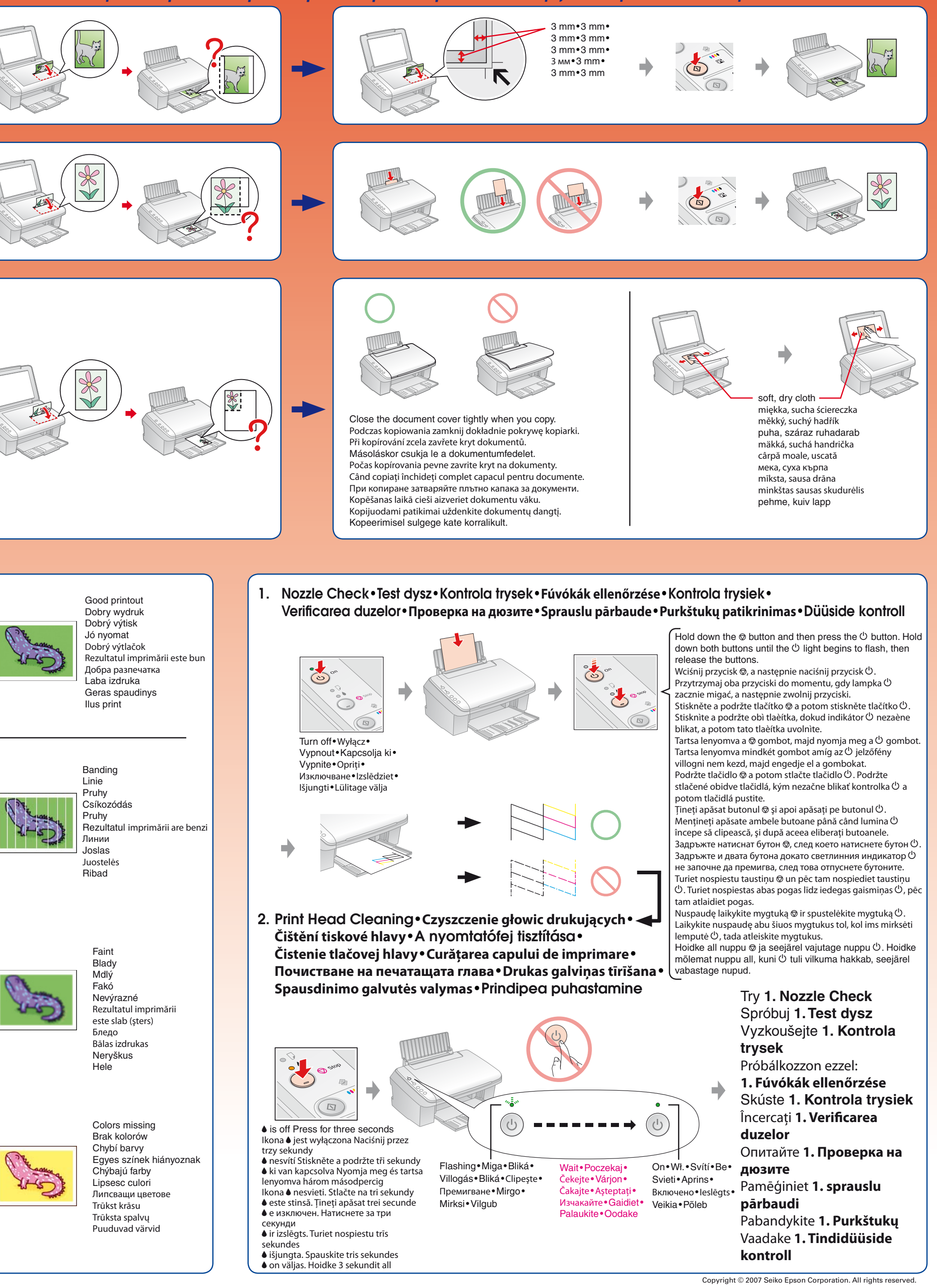

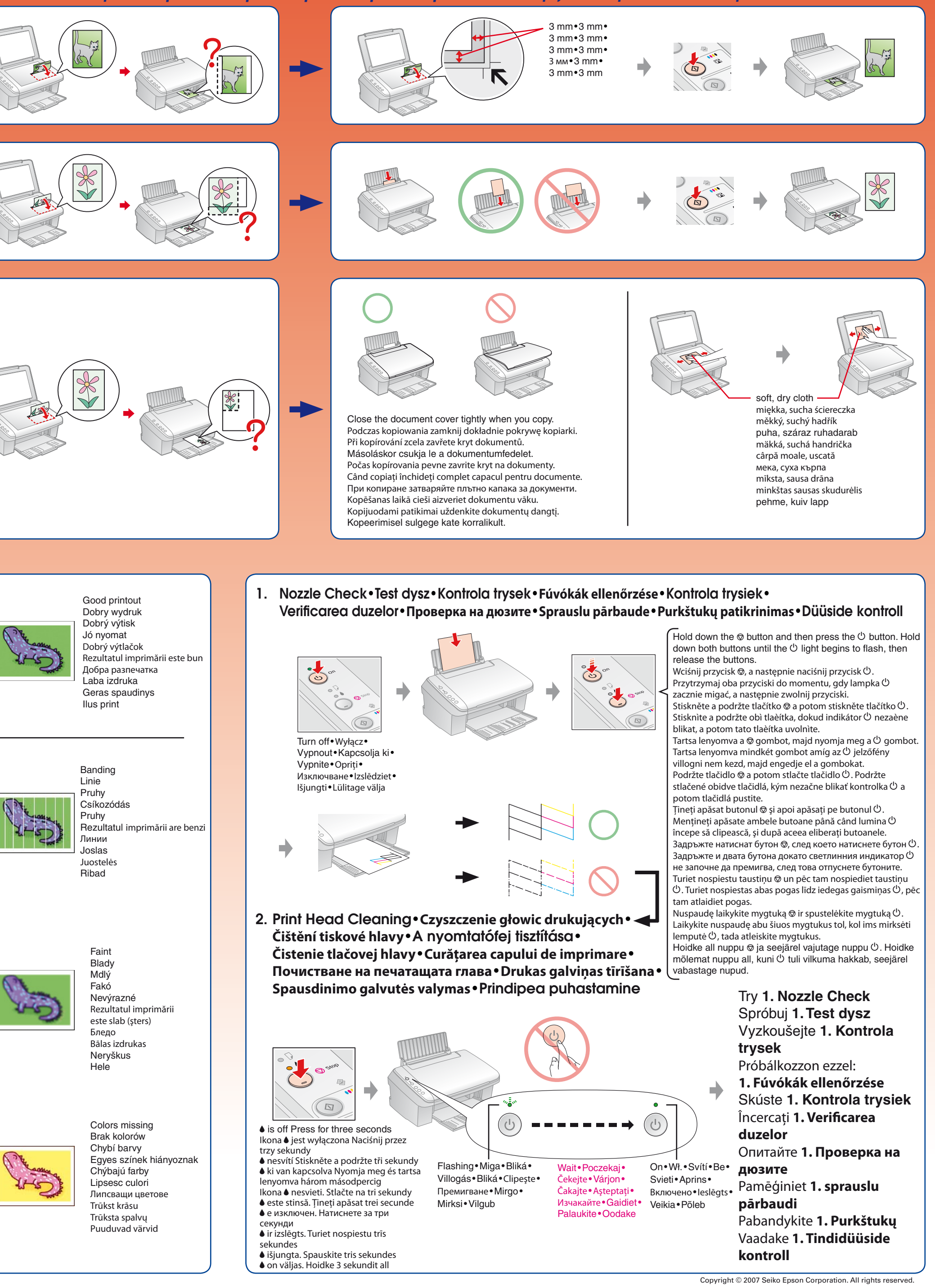

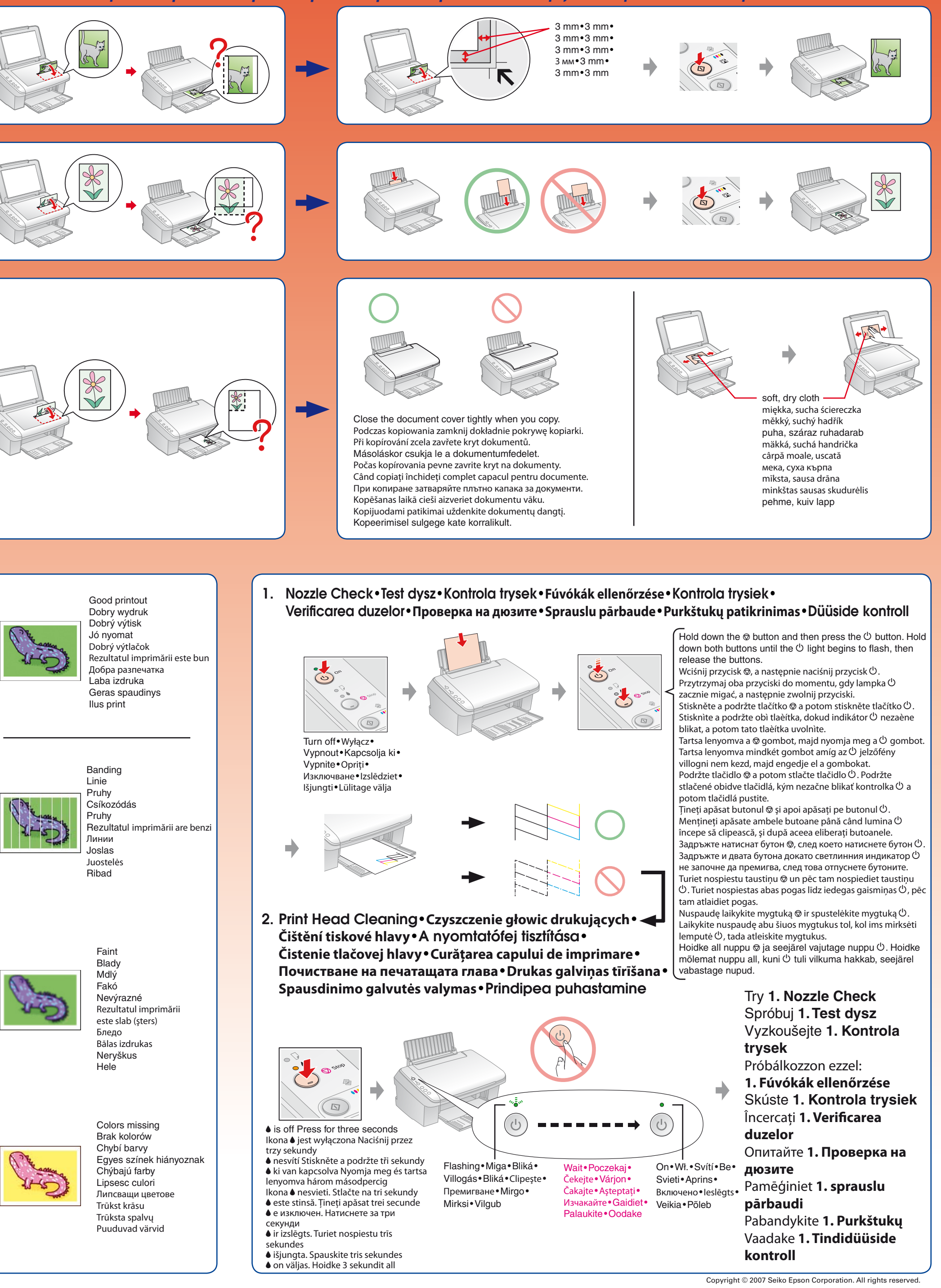

## Copy Problems • Problemy z kopiowaniem • Problémy s kopírováním • Másolási problémák • Problémy s kopírovaním • Probleme de copiere • Проблеми при копиране • Kopēšanas problēmas • Kopijavimo problemos • Kopeerimistõrked